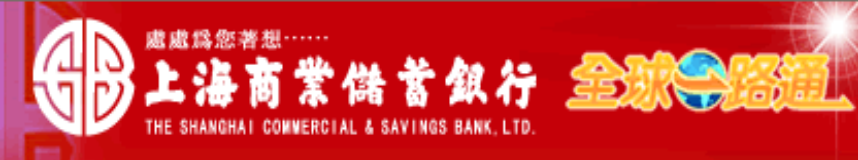

〈 客戶服務熱線:(02) 2552-3111、0800-003-111

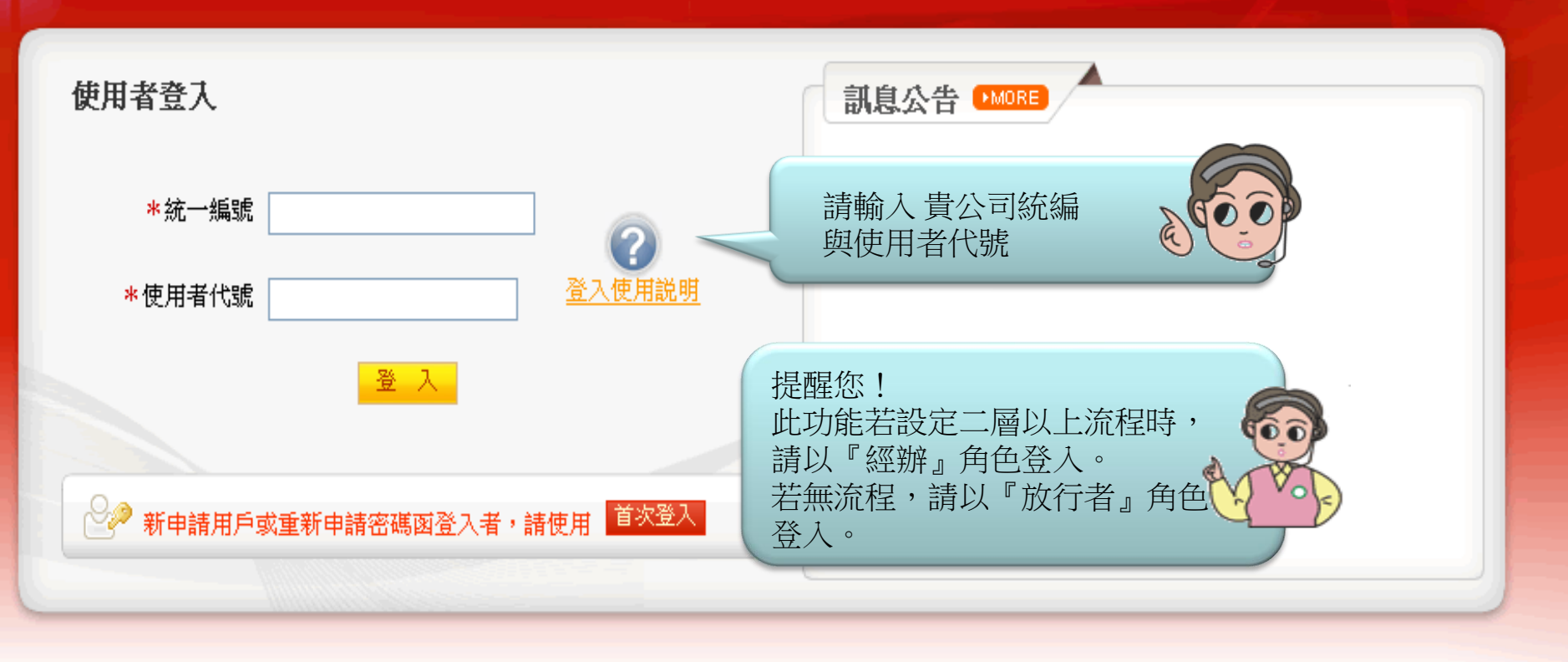

## 【注意事項】

- 為了預防您離開電腦過久,以至遭他人竊用,若您欲離開本網路系統,敬請務必執行簽出,以保障您的權益及帳戶安全。本系統會在您逾五分鐘 未做任何交易時,自動執行簽出。
- 2. 瀏覽器裝有 MSN、YAHOO、Google 之 Tool Bar 或其他之應用軟體均具有攔截彈跳視窗功能會影響本系統操作,請設定允許彈跳視窗或移除。
- 3. Windows XP SP2 安裝後會封鎖彈跳視窗, IE 用戶請於瀏覽器的工具 >> 網際網路選項 >> 隱私權的[封鎖快顯]取消勾選,關閉視窗後再重開。
- 4. Internet Explorer 瀏覽器 ActiveX 元件設定檔 請按此執行,憑證載具iKey驅動程式 按此下載

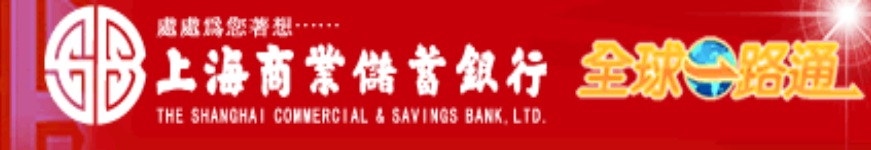

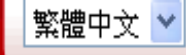

# ▲〈客戶服務熱線:(02) 2552-3111、0800-003-111

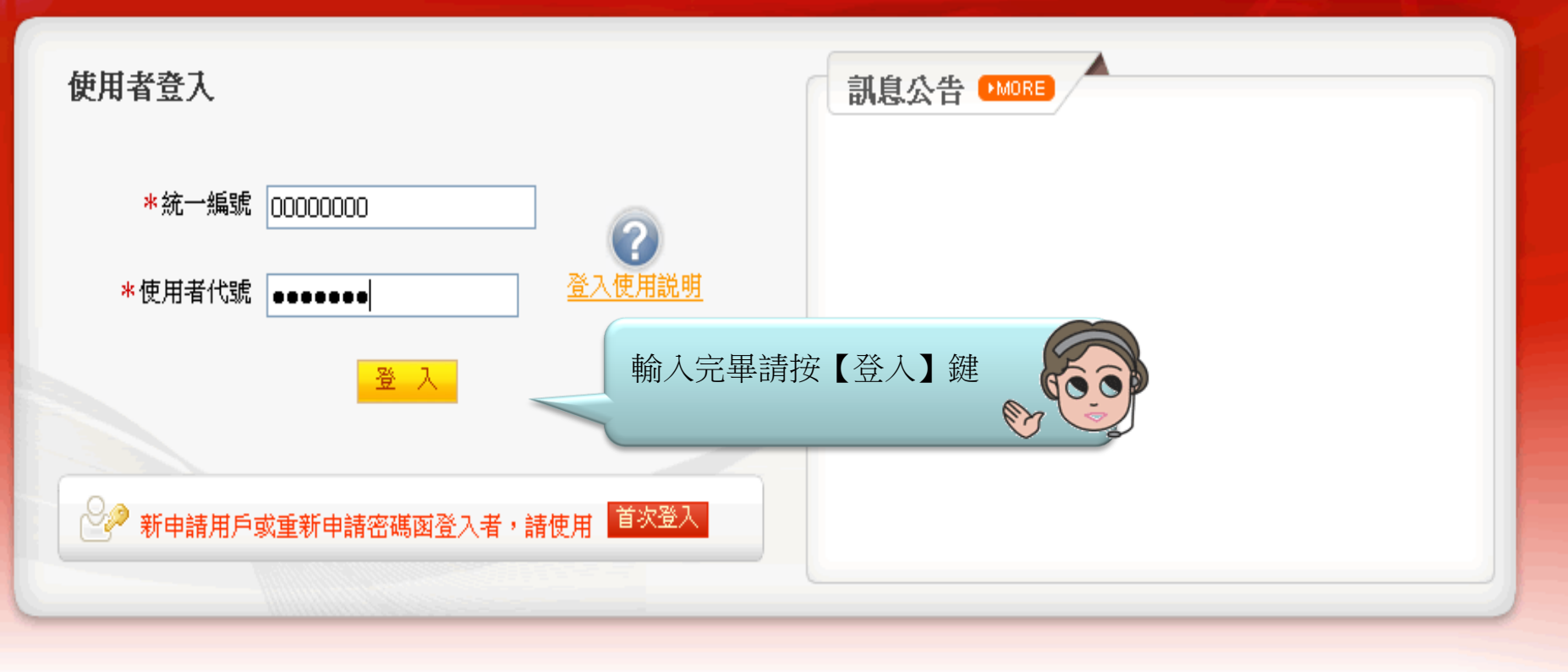

## 【注意事項】

- 為了預防您離開電腦過久,以至遭他人竊用,若您欲離開本網路系統,敬請務必執行簽出,以保障您的權益及帳戶安全。本系統會在您逾五分鐘 未做任何交易時,自動執行簽出。
- 2. 瀏覽器裝有 MSN、YAHOO、Google 之 Tool Bar 或其他之應用軟體均具有攔截彈跳視窗功能會影響本系統操作,請設定允許彈跳視窗或移除。
- 3. Windows XP SP2 安裝後會封鎖彈跳視窗, IE 用戶請於瀏覽器的工具 >> 網際網路選項 >> 隱私權的[封鎖快顯]取消勾選,關閉視窗後再重開。
- 4. Internet Explorer 瀏覽器 ActiveX 元件設定檔 請按此執行,憑證載具iKey驅動程式 按此下載

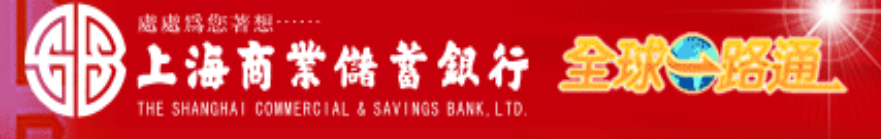

测試資料 員工 先生/小姐,您好! 您的電子信箱為:

#### 📄 為保障您的密碼安全,請先核對以上資料無誤後,再輸入您的密碼:

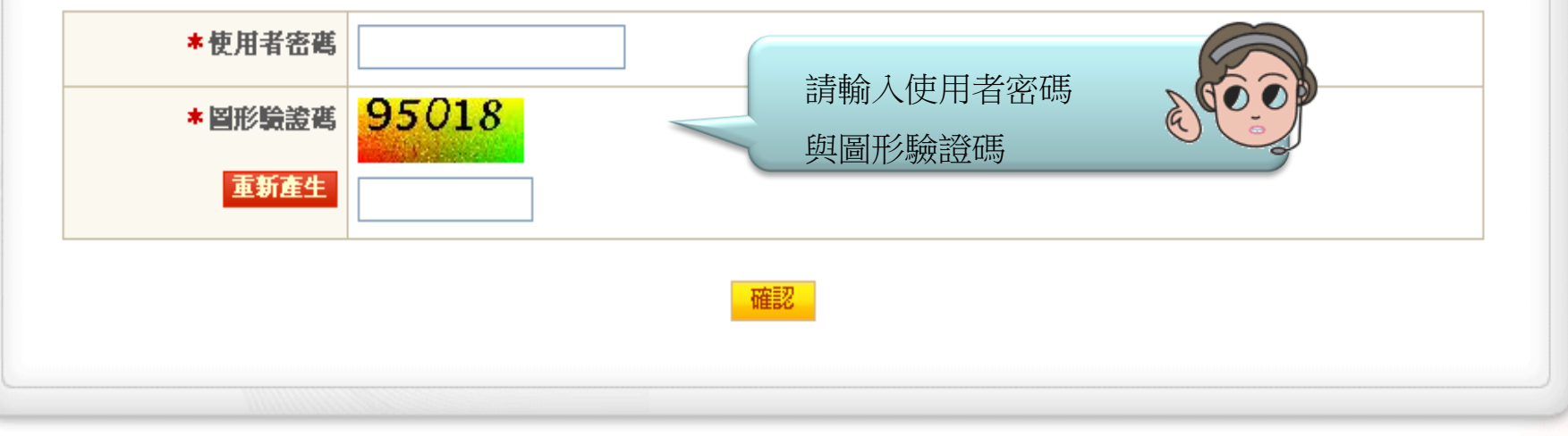

## 【注意事項】

1. 輸入密碼請留意英文字母大小寫,並請定期更換您的密碼。

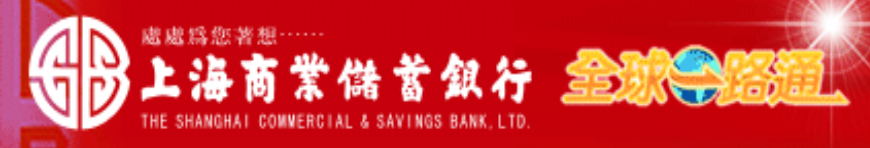

#### 测試資料 員工 先生/小姐,您好! 您的電子信箱為:

#### 📄 為保障您的密碼安全,請先核對以上資料無誤後,再輸入您的密碼:

| *使用者密碼  | •••••             |
|---------|-------------------|
| * 圖形驗證碼 | 92562             |
| 重新產生    | 92562 輸入完畢請按【確認】鍵 |
|         |                   |

## 【注意事項】

1. 輸入密碼請留意英文字母大小寫,並請定期更換您的密碼。

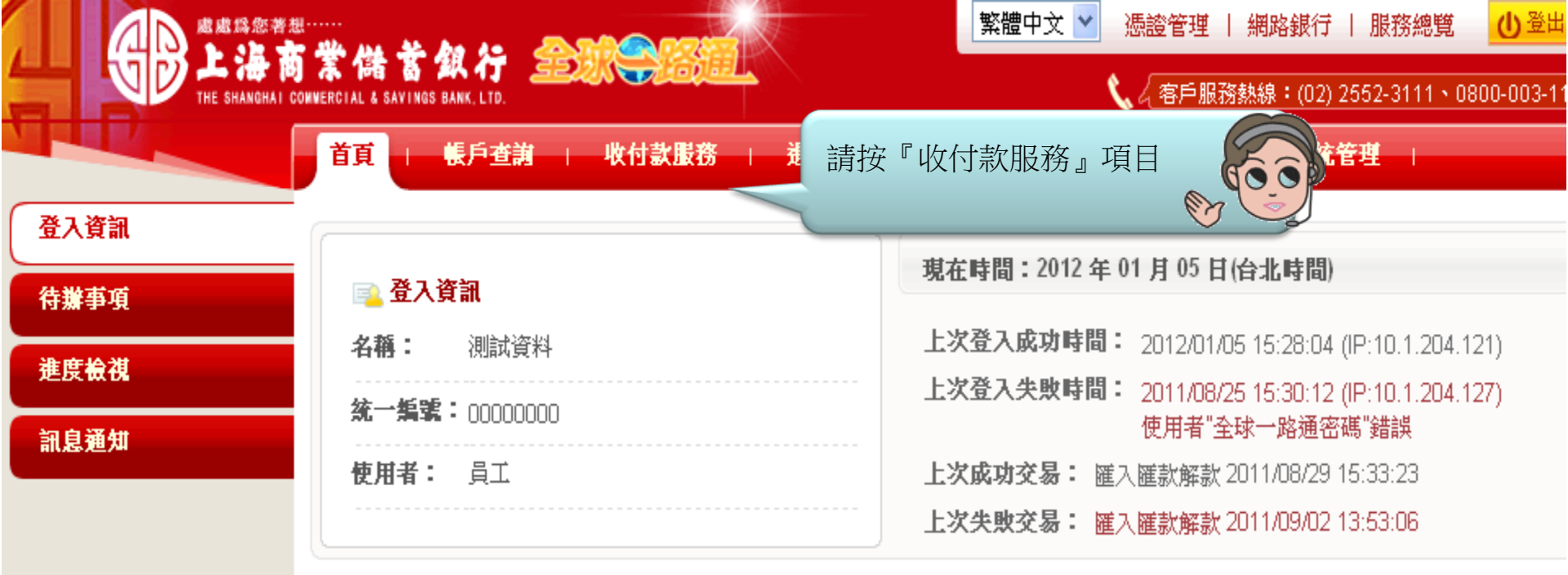

| 1 🔝 | 通知(3天內)     | MORE |      |      |
|-----|-------------|------|------|------|
| 未閲論 | <b>唐</b> 序號 | 通知時間 |      | 通知訊息 |
|     |             |      | 查無資料 |      |
|     |             |      |      |      |

|             |                                | 繁體中文 🝸 憑證管理 📙 網路銀行 📙 服務總覽 🛛 🕛 登出                                     |
|-------------|--------------------------------|----------------------------------------------------------------------|
|             | ONVERCIAL & SAVINGS BANK, LTD. | 📞 < 客戶服務熱線:(02) 2552-3111、0800-003-11                                |
|             | - 首頁   帳戶查詢   收付款服務   進出口服務    | · · · · · · · · · · · · · · · · · · ·                                |
| 轉帳匯款 +      |                                |                                                                      |
| 新韓交易 _      | 📄 登入資訊                         | 現在時間:2012 年 01 月 05 日(台北時間)                                          |
|             | <b>名稱:</b> 測試資料                | 上次登入成功時間: 2012/01/05 15:28:04 (IP:10.1.204.121)                      |
| 外幣匯人匯款 +    | 統一編號: 0000000                  | 上次登入失敗時間: 2011/08/25 15:30:12 (IP:10.1.204.127)                      |
| FEDI扣他行交易 + |                                | 使用者 "全球一路通密碼" 錯誤<br>ト <b>次成 m な 見・</b> 庭 1 庭時 敏時 2011/08/29 15:33:23 |
| 用戶管理        | 請展開『用戶管理』功能後,按『外幣收款人管理』功能。     | 上次失敗交易: 匯入匯款解款 2011/09/02 13:53:06                                   |
| 台幣收款人管理     |                                |                                                                      |
| 外幣收款人管理     |                                |                                                                      |
| 付款帳戶管理      | □□□ 司忌迪叫(○大内) ■□□□□□           |                                                                      |
| 付款交易節大等理    | 未閱讀 序號 通知時間                    | 通知訊息                                                                 |
| 口动汉吻毗牛官庄    |                                | 查無資料                                                                 |

|                    | <br>F # Ma # An An @                          | MARZ           |                                             | 繁體中文 🖌 憑證管理 丨 🤅 | 網路銀行   服務總覽         | 山登出        |
|--------------------|-----------------------------------------------|----------------|---------------------------------------------|-----------------|---------------------|------------|
|                    | DAN 18 AN AN AN AN AN AN AN AN AN AN AN AN AN |                | <                                           | 📞 🖉 客戶服務熱       | 線:(02) 2552-3111、0( | 800-003-11 |
|                    | 首頁   帳戶查謝                                     | 收付款服務 1 3      | きまた しんしん しんしょう しんしん しんしん しんしん しんしん しんしん しんし | 融資服務   其他服務     | 系統管理                |            |
| 轉帳匯款 +             | 收付款服務≥用戶管理≥外幣                                 | 收款人管理          | 主七之 『 文二十分二                                 |                 | 歡迎 測詞               | 資料 員工      |
| <del>薪韓</del> 交易 + | 口外幣收款人管理 + 1                                  | 新增收款人          | 肩按 ° 新增Ψ                                    | 2款人』切能          |                     |            |
| 外幣匯入匯款 +           | 收款人戶名                                         |                |                                             |                 |                     |            |
| FEDI扣他行交易 +        | 收款人帳號                                         |                |                                             |                 |                     |            |
| 用戶管理 _             | 帳戶命名                                          |                |                                             |                 |                     |            |
| 台幣收款人管理            | 狀 態                                           | ● 已約定 ● 尚未約定9  | 完成 〇 全部                                     |                 |                     |            |
| ■ 外幣收款人管理          | 下載格式                                          | ⊙ 文字檔 ○ Excel檔 |                                             |                 |                     |            |
| 付款帳戶管理             |                                               |                | 李驹                                          | 工井              |                     |            |
| 付款交易範本管理           |                                               |                |                                             | 1 494           |                     |            |
|                    | 注意事項:                                         |                |                                             |                 |                     |            |
|                    | 1. 查詢條件任一欄位可部                                 | 份輸入查詢,或不輸入可    | 「杳詢全部。                                      |                 |                     |            |

2. 外幣收款人管理檔案匯入格式說明。

|             | <sup>思</sup> ·······<br><b>繁體中文 ≥</b> 憑證管理   網路銀行   服務總覽 <mark>①</mark> <sup>3</sup> |
|-------------|--------------------------------------------------------------------------------------|
|             | <b>り 末 1緒 沓 弊 イブ _ ニニンバーディロルエム</b><br>COMMERCIAL & SAVINGS BANK, LTD.                |
|             | 首頁   帳戶查詢   <mark>收付款服務</mark>   進出□服務   融資服務   其他服務   系統管理                          |
| 轉帳匯款 +      | 收付款服務 > 用戶管理 > 外幣收款人管理 截迎 測試資料 員                                                     |
| 薪轉交易 +      | □ 外幣收款人管理                                                                            |
| 外幣匯入匯款 +    | <ul> <li>④ 帳號種類 ② 收款人資料</li> </ul>                                                   |
| FEDII和研究者 + | 案件編號                                                                                 |
|             | 作業類型<br>新增                                                                           |
| 用戶管理 _      | <b>收款人資料</b>                                                                         |
| 台幣收款人管理     | ★種 類 ◎轉入上銀帳號 ○匯出匯款 < 輸入完畢請按【下一步】                                                     |
| ■ 外幣收款人管理   |                                                                                      |
| 付款帳戶管理      | 下一步。                                                                                 |
| 付款交易範本管理    | 提醒您!收款人帳號為他行時,                                                                       |
|             | 請點選『匯出匯款』的選項                                                                         |
|             |                                                                                      |

|                | المعرفة المعرفة المعرفة المعرفة المعرفة المعرفة المعرفة المعرفة المعرفة المعرفة المعرفة المعرفة المعرفة المعرفة |                     | ▲ 繁體中文 🚩 憑證管理   網路銀行        | i   服務總覽 <u> </u> 🗄    |
|----------------|----------------------------------------------------------------------------------------------------|---------------------|-----------------------------|------------------------|
|                | O 🔭 🎁 👸 💯 👉 🚐                                                                                                   |                     | 📞 🖉 客戶服務熱線:(02)             | ) 2552-3111 、0800-003- |
|                | 首頁   帳戶查謝                                                                                                    | 收付款服務 计 進出口服務       | 融資服務 - 其他服務 - 系統管           | 理                      |
| 轉帳匯款 +         | 收付款服務>用戶管理>外幣↓                                                                                                  | <b>枚款人管理</b>        |                             | 歡迎 測試資料 員              |
| <b>薪轉</b> 交易 + | □ 外幣收款人管理                                                                                                    |                     |                             |                        |
| 外幣匯入匯款 +       | 1 帳號種類 2 收款人資                                                                                                   | 4                   |                             |                        |
| FEDI扣机行交星 I    | 案件編號                                                                                                    |                     |                             |                        |
|                | 作業類型                                                                                                    | 新増                  |                             |                        |
| 用戶管理 _         | 收款人資料                                                                                                    |                     |                             |                        |
| 台幣收款人管理        | 種類                                                                                                    | 轉入上銀帳號              | 請輸入本行收款帳號共14碼               |                        |
| ■ 外幣收款人管理      | * 收款帳號                                                                                                    |                     |                             | -                      |
| 付款帳戶管理         | 帳戶命名                                                                                                    |                     |                             |                        |
| 付款交易範本管理       | 交易結果通知                                                                                                    | ◎ 通知 ◉ 不通知          | 轉帳交易成功須通知收款人                | 時,                     |
|                | 電子郵件                                                                                                    | (若輸入多組Email,請用; 隔開) | 請點選『通知』的選項,<br>並輸入收款人e-mail | R COO                  |
|                | 收款人聯絡人                                                                                                    |                     |                             |                        |
|                |                                                                                                    | 上一步                 | 放行 儲存 取消                    |                        |

|                                                | ******                                                   |                                         | 繁體中文 ✔ 憑證管理   網路銀行 | き   服務總覽  🕛 🗄           |
|------------------------------------------------|----------------------------------------------------------|-----------------------------------------|--------------------|-------------------------|
|                                                | 本 暗 為 評 行 。<br>NVERCIAL & SAVINGS BANK, LTD.             |                                         | 📞 🖉 客戶服務熱線:(02     | ) 2552-3111 • 0800-003- |
|                                                | 首頁   帳戶查詢                                                | 收付款服務 進出口服務                             | 融资服務   其他服務   系統管  | 理                       |
| 轉帳匯款 +                                         | 收付款服務ゝ用戶管理ゝ外幣↓                                           | 收款人管理                                   |                    | 歡迎 測試資料 員               |
| <b>薪轉交易 +</b>                                  | 口 外幣收款人管理                                                |                                         |                    |                         |
| 外幣饉入饉款 +                                       | 1 帳號種類 2 收款人資料                                           | 4                                       |                    |                         |
|                                                | 案件編號                                                     |                                         |                    |                         |
|                                                | 作業類型                                                     | 新增                                      |                    |                         |
| 用戶管理 _                                         | 收款人資料                                                    |                                         |                    |                         |
| 台幣收款人管理                                        | 種類                                                       | 轉入上銀帳號                                  |                    |                         |
| ■ 外幣收款人管理                                      | * 收款帳號                                                   | 27108000020111                          |                    |                         |
| 付款帳戶管理                                         | 帳戶命名                                                     |                                         |                    |                         |
| 付款交易範本管理                                       | 交易結果通知                                                   | ◉ 通知 ○ 不通知                              |                    |                         |
|                                                | 電子郵件                                                     | test@test.com.tw<br>(若輸入多組Email,請用; 隔開) |                    |                         |
|                                                | 收款人聯絡人                                                   |                                         | 輸入完畢請按【放行】鍵        | 500 D                   |
| 提醒您!此功<br>流程時,編輯<br>鍵,經由貴用<br>等層級覆核,<br>辦事項」明細 | 能若設定二層以上<br>人員請按【送審】<br>戶設定之簽審流程<br>放行人員進入「待<br>頁執行,如畫面。 | 上一歩 放行                                  | i 儲存 取消            |                         |

|                 | ـــــ وه خشد عند ملاح                         |                                  |          | 繁體中文 🚩 🧎                                                                                          | ふうしょう 「「「「「」」 「「」 「「」 「」 「」 「」 「」 「」 「」 「」 「」 | 周路銀行                | 服務總覽        | 鱼登       |
|-----------------|-----------------------------------------------|----------------------------------|----------|---------------------------------------------------------------------------------------------------|-----------------------------------------------|---------------------|-------------|----------|
| THE SHANGHAI CO | 来 储 著 郑 行 追题<br>WNERCIAL & SAVINGS BANK, LTD. |                                  |          | ٩,                                                                                                | ( 客戶服務熱                                       | 線 <b>:</b> (02) 255 | 2-3111 • 08 | 300-003- |
|                 | 首頁   帳戶查詢                                     | 收付款服務 進出                         | 出口服務   副 | また<br>と<br>う<br>し<br>、<br>ま<br>に<br>、<br>、<br>、<br>、<br>、<br>、<br>、<br>、<br>、<br>、<br>、<br>、<br>、 | 他服務                                           | 系統管理                |             |          |
| 轉帳匯款 +          | 收付款服務 > 用戶管理 > 外幣4                            | 收款人管理                            |          |                                                                                                   |                                               |                     | 歡迎測試        | 資料 員     |
|                 | 口 外幣收款人管理                                     |                                  |          |                                                                                                   |                                               |                     |             |          |
| 外幣饉入饉款 +        | 案件編號                                          |                                  |          |                                                                                                   |                                               | 60                  | )           |          |
| FEDI扣他行交星 +     | 作業類型                                          | 新增                               | 請核對收款    | 次帳號與戶名與                                                                                           | 是否正確                                          | , M                 | )           |          |
|                 | 收款人資料                                         |                                  | 唯認無許可    | 有按【唯認放作                                                                                           | 丁】珽                                           |                     | )           |          |
| 用戶管理 _          | 種類                                            | 轉入上銀帳號                           |          |                                                                                                   |                                               |                     |             |          |
| 台幣收款人管理         | 收款帳號                                          | 27108000020111                   |          |                                                                                                   |                                               |                     |             |          |
| ■ 外幣收款人管理       | 收款人戶名                                         | CAXXX*****XXLTD.<br>為遵照「電腦處理個人資料 | 料保護法」,非由 | <b>]</b> 貴戶輸入或授權關                                                                                 | 係者,部份字                                        | :元以*號遮蔽             |             |          |
| 付款帳戶管理          | 帳戶命名                                          |                                  |          |                                                                                                   |                                               |                     |             |          |
| 付款交易範本管理        | 交易結果通知                                        | ◉通知○不通知                          |          |                                                                                                   |                                               |                     |             |          |
|                 | 電子郵件                                          | test@test.com.tw                 | (        |                                                                                                   |                                               |                     | 60          |          |
|                 | 收款人聯絡人                                        |                                  |          | 提醒您!按<br>须先將本行:                                                                                   | 【確認放行<br>載具插入行                                | 行】前<br>電腦           |             |          |
| 提醒您!此流程時,請      | 功能若設定二層以上<br>按【確認送審】鍵。                        |                                  | 確認放行     | 回編輯頁                                                                                              |                                               |                     |             |          |

|                 | 您著去      |                 | 繁體中文 ≥ 憑證                  | 管理   網路銀行   服務總覽 🛛 🖉            |
|-----------------|----------|-----------------|----------------------------|---------------------------------|
|                 | INGHAT C | ) 茶 1緒 著 34 行 📴 |                            | \$戶服務熱線:(02) 2552-3111、0800-003 |
|                 |          | 首頁   帳戶查謝       | 收付款服務   進出口服務   融資服務   其他服 | 務   系統管理                        |
| 轉帳匯款            | +        | 收付款服務≻用戶管理≻外幣   | 收款人管理                      | 歡迎測試資料員                         |
| 薪轉交易            | +        | 口外幣收款人管理        |                            |                                 |
| 外幣匯入匯款          | +        | 案件編號            |                            |                                 |
| CEDI和執行文目       |          | 作業類型            | 新增 請輸入以下圖形驗證碼              |                                 |
| 「こい:1111111323の | -        | 收款人資料           | O D C D                    |                                 |
| 用戶管理            |          | 種類              |                            |                                 |
| 台幣收款人管理         |          | 收款帳號            | 27108 取消                   |                                 |
| ■ 外幣收款人管理       |          | 收款人戶名           | CAXX 確 重新產生 戶輸入或授權關係者      | ,部份字元以"號遮蔽                      |
| 付款帳戶管理          |          | 帳戶命名            | 請輸入圖形驗證碼                   |                                 |
| 付款交易範本管理        |          | 交易結果通知          |                            |                                 |
|                 |          | 電子郵件            | test@test.com.tw           |                                 |
|                 |          | 收款人聯絡人          |                            |                                 |
|                 |          |                 | 確認放行回編輯頁                   |                                 |

|                   | ************************************** | 繁體中文 ▶ 憑證管理   網路銀行   服務總覽                                                                                                    | <u>ال</u> |
|-------------------|----------------------------------------|----------------------------------------------------------------------------------------------------|-----------|
| THE SHANGHAI      | CONVERCIAL & SAVINGS BANK, LTD.        | く 名戶服務熱線:(02) 2552-3111、                                                                                                    |           |
|                   | 首頁   帳戶查謝                              | ▶ ▶ ▶ ▶ ▶ ▶ ▶ ▶ ▶ ▶ ▶ ▶ ▶ ▶ ▶ ▶ ▶ ▶ ▶                                                                                                    |           |
| 轉帳匯款 +            | 收付款服務≥用戶管理≥外幣4                         | 的收款人管理 歡迎 測                                                                                                    | 試資料員      |
| 薪轉交易 +            | 口外幣收款人管理                               |                                                                                                    |           |
| 外幣饉入饉款 +          | 案件编號                                   |                                                                                                    |           |
| CEDHD机会发展 ,       | 作業類型                                   | 新增 諸輸入以下回形驗證碼 🛛 🔀                                                                                                    |           |
| 「この」加速1.1.22.37 + | 收款人資料                                  | The state of the state of the s |           |
| 用戶管理 _            | 種類                                     |                                                                                                    |           |
| 台幣收款人管理           | 收款帳號                                   | 2716 225379 取消                                                                                                    |           |
| ■ 外幣收款人管理         | 收款人戶名                                  | CAX<br>為邁<br>為邁                                                                                                    |           |
| 付款帳戶管理            | 帳戶命名                                   |                                                                                                    |           |
| 付款交易範本管理          | 交易结果通知                                 | ● 通去 輸入完畢請按【確定】鍵 <b>● 通</b> 大 輸入完畢請按【確定】鍵                                                                                                    |           |
|                   | 電子郵件                                   | test@t                                                                                                    |           |
|                   | 收款人聯絡人                                 |                                                                                                    |           |
|                   |                                        | 確認放行回編輯頁                                                                                                    |           |

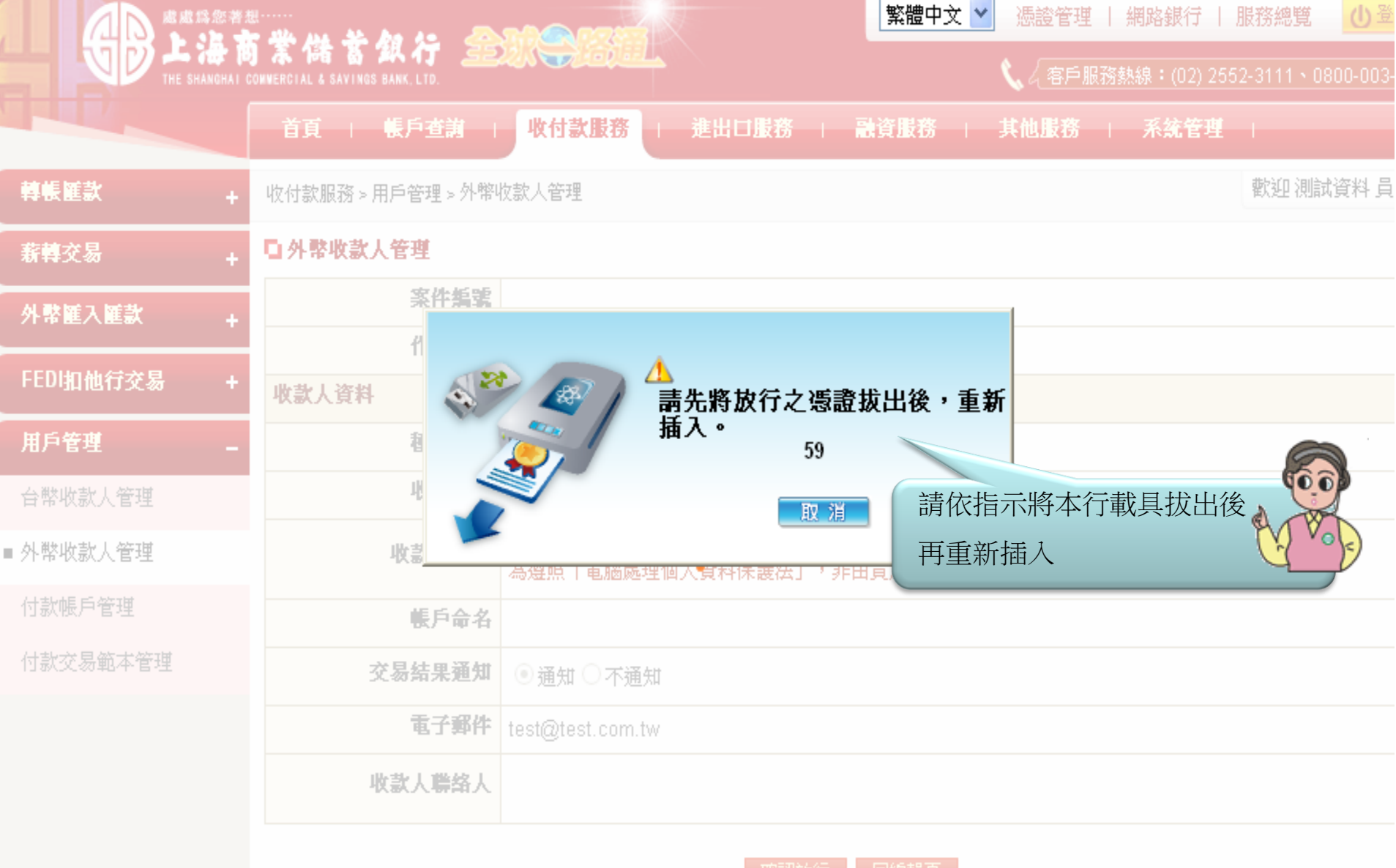

巡放行 🚽 回編輯員

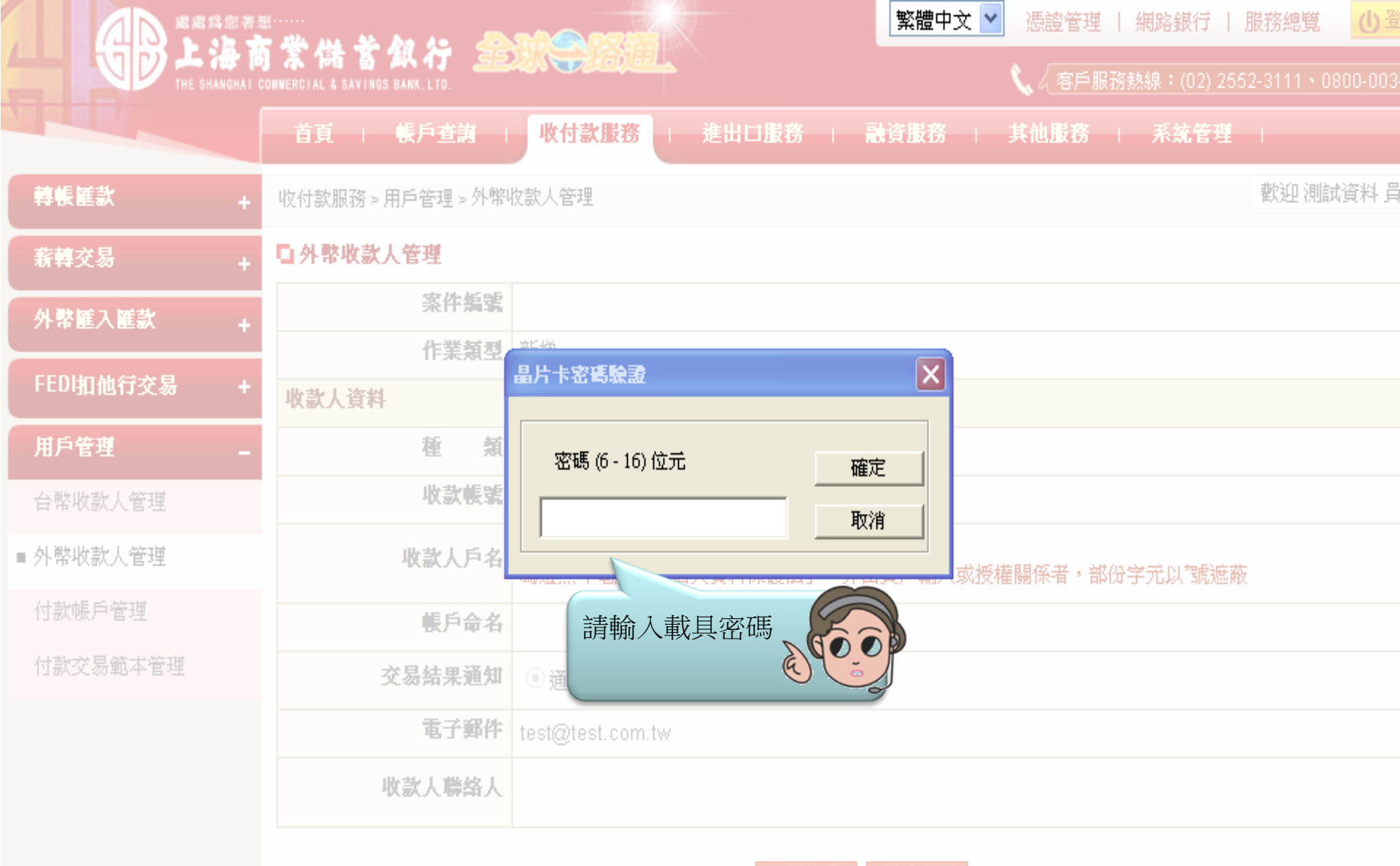

2放行 回編輯頁

|             |                                                  |                         | 繁體中文 ≥ 憑證管理   網路銀行 | 服務總覽   し登 |
|-------------|--------------------------------------------------|-------------------------|--------------------|-----------|
|             | ) 系 備 著 知 行 📴<br>Connercial & Savings Bank. Ltd. |                         | 📞 🖉 客戶服務熱線:(02)    |           |
|             | 首頁   帳戶查詢                                        | <b>收付款服務</b> 進出口服務      | 融資服務   其他服務   系統管  | 理         |
| 轉帳匯款 +      | 收付款服務>用戶管理>外幣                                    | 收款人管理                   |                    | 歡迎測試資料員   |
| 新韓交易 +      | 口外幣收款人管理                                         |                         |                    |           |
| 外幣匯入匯款 +    | 案件編號                                             |                         |                    |           |
| FEDI扣他行交易 + | 作業類型                                             | <u>- 新</u> 端<br>晶片卡密碼驗證 |                    |           |
| 用戶管理 _      | 種類                                               | 密碼 (6 - 16) 位元          | 輸入完畢請按【確知          | É】 鍵      |
| 台幣收款人管理     | 收款帳號                                             | kokokokokokok           | 取消                 |           |
| ■ 外幣收款人管理   | 收款人戶名                                            |                         |                    | 遮蔽        |
| 付款帳戶管理      | 帳戶命名                                             |                         |                    |           |
| 付款交易範本管理    | 交易结果通知                                           | ◎ 通知 ○ 不通知              |                    |           |
|             | 電子郵件                                             | test@test.com.tw        |                    |           |
|             | 收款人聯絡人                                           |                         |                    |           |
|             |                                                  |                         |                    |           |

確認放行回編輯頁

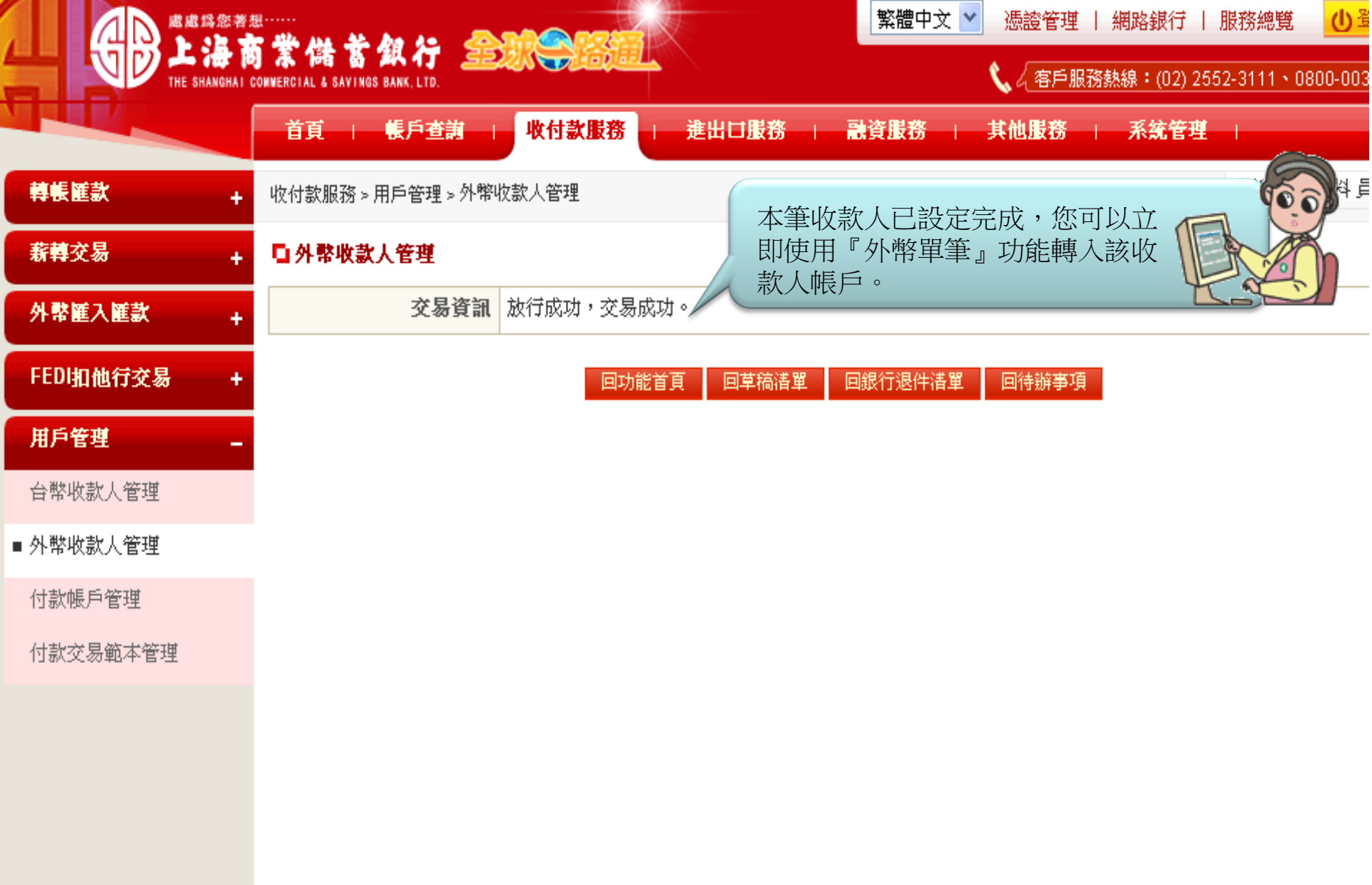